## いばらき公共施設予約システム ID登録しませんか?

砂沼広域公園では、いばらき公共施設予約システムの ID 登録をしま すと、テニスコートまたは多目的広場を利用する際の予約がインターネ ットからできます。

登録は無料ですし、予約受付時間も24時間受付可能ですのでお客様 の都合の良い時間に予約ができます。

また、他の市町の公共施設の空き情報検索や予約申込もできます。 ※施設によっては予約不可の場合がありますのでその場合には直接施設へお問い合わせください。

申込につきましては、①インターネットより「いばらき公共施設予約 ※検索方法は裏面をご参照ください。 システム」にてID登録手続き(仮登録)をし、事務所で本人確認後(身 分証提示)、承認を受けてください。もしくは、②事務所にて専用申請 書がございますのでそちらへ記入願います。

その後、利用開始となります。

詳しくは、事務所までお尋ねください。

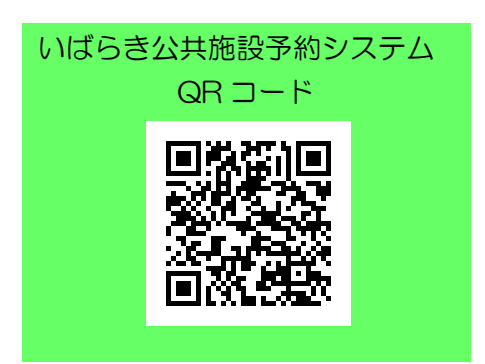

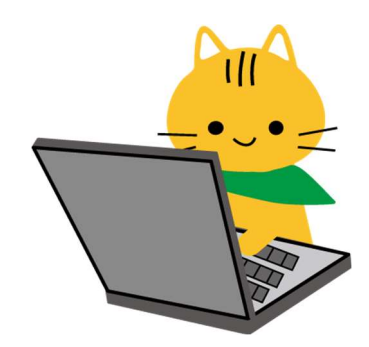

砂沼広域公園管理事務所

TEL 0296-43-6661

~\*~ | D登録方法~\*~\*~

「いばらき公共施設予約システム」

https://www.pa-reserve.jp/eap-rj/rsv\_rj/core\_i/init.asp?KLCD=089999 &SBT=1&Target=\_Top&LCD=

Yahoo!もしくは Google 等で「いばらき公共施設予約システム」と入力し検索してください。

「いばらき公共施設予約システムを使ってみよう」をクリックし進みますと、 下記の画面が表示されます。

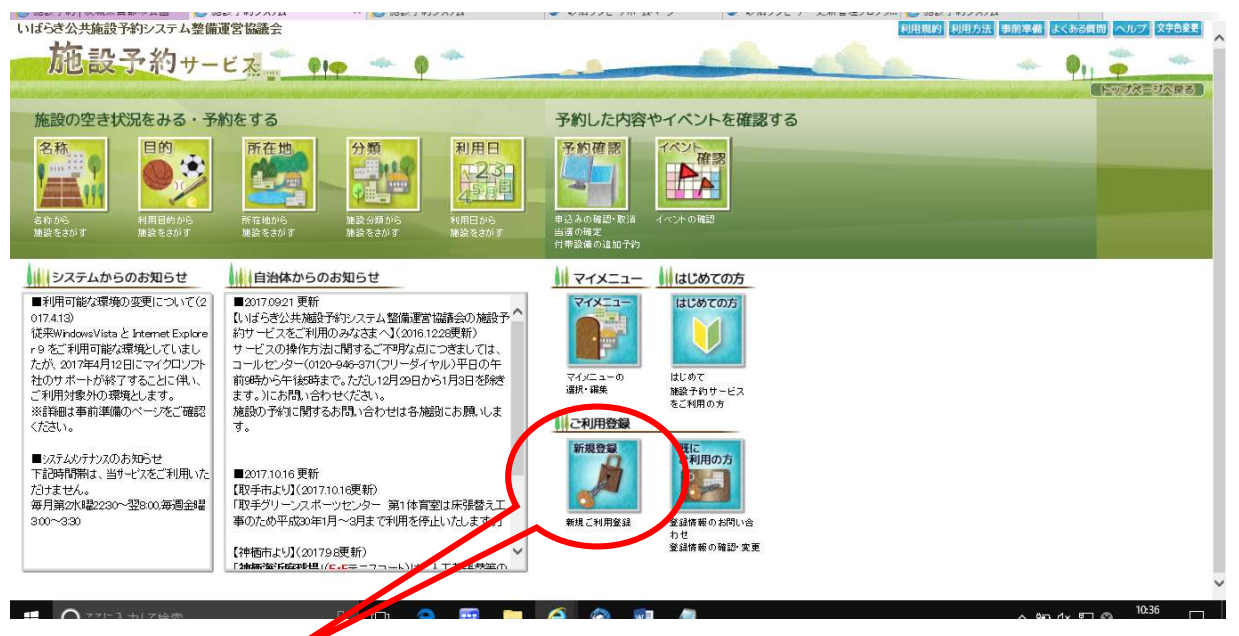

ご利用登録の新規登録へ進み、メールアドレスを入力後、受信するメールの内容に従っ て利用者情報の設定を行ってください。

その後、管理事務所へ身分証を提示し、承認を受けてください。なお、管理事務所にて 本人確認および施設登録をしなければ I D登録の完了となりません。

\*~\*~\*~ | D登録後の施設予約方法例~\*~\*~\*

名称をクリック→検索欄に「砂沼広域公園」と入力し<mark>所在地を指定せずに検索</mark>クリック→

<mark>予約</mark>クリック→予約したい日を<mark>(</mark>選択クリックし、<mark>次へ</mark>クリック→利用者 ID、パスワードの

本人情報を確認 利用目的等を設定 入力し OK→次へクリック→設定次へクリック→予約確認画面がでてきますので内容に間違

いがなければ<mark>予約</mark>クリック。再度、確認メッセージあり OK をクリック。→予約完了とな

ります。この後、登録したメールアドレスに予約申込のお知らせが配信されます。

※当日のキャンセルや時間変更は電話のみとなり、インターネットからの取消・変更は出 来ません。

キャンセルや予約時間に遅れる場合は必ずご連絡下さい。ご連絡がなく利用開始時間を過 ぎた場合は無断キャンセルとみなし、普通利用料金の支払いが発生します。